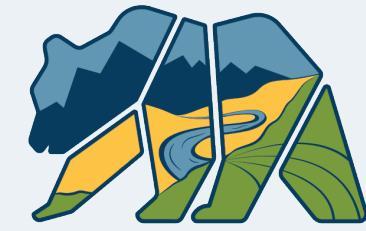

California Department of Conservation Geologic Energy Management Division

## **Oil & Gas Operator Workshop:**

# **Annual Inventory Documents**

## **Submission**

Date: June 11, 2025 Time: 11:00 a.m. – 12:00 p.m.

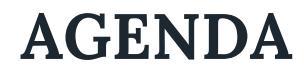

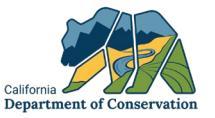

- I. Welcome
- II. Requirements of the Public Resource Code (PRC) section 3285
- III. Where to find, fill out and submit the Annual Inventory Documents
- IV. Demo of how to upload the Annual Inventory Documents in WellSTAR
- V. Q & A Session (~20 minutes)

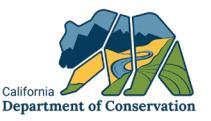

## **Statutory Requirements**

- Public Resources Code (PRC) § 3285: All operators must submit an annual sensitive receptor inventory, map, and statement by July 1, 2025 (per AB-218), and annually thereafter.
- There are three document types in WellSTAR for HPZ annual inventories:
  - 1. Annual Sensitive Receptor Inventory
  - 2. Annual Sensitive Receptor Map
  - 3. Annual Sensitive Receptor Statement (applied to wells and facilities only outside of HPZ)

- CalGEM's SB1137 resource page can be found here <u>SB1137 Resources</u>.
- Reference of the NTO 2025-04 and previous NTO's can be found on the CalGEM website: <u>Notice to</u> <u>Operators</u>
- Template for operators to submit inventory for inside and outside of an HPZ is available here <u>Annual Inventory Workbook Template</u>.
- Examples of statements and maps can be found here <u>Maps and Statement Examples</u>.
- Interactive HPZ Map available here: <u>Interactive</u> <u>Map</u>
- Any further questions, please contact CalGEM Headquarters at <u>SB1137Implementation@con</u> <u>servation.ca.gov</u>.

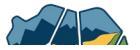

§ 1765.10 of the SB1137 Emergency Regulations:

UGS wells and facilities do not need to be included in the annual inventory document § 1765.10. Underground Gas Storage Facilities in the Health Protection Zone

(a) Underground gas storage wells and attendant production facilities are not subject to this article.

(b) For the purposes of this article and Public Resources Code section 3281, subdivision (d), underground gas storage wells and their attendant production facilities include:

(1) All wells associated with an underground gas storage facility operator under Public Resources Code section 3403.5 including all wells associated with an underground gas storage facility except those that have been plugged and abandoned; and

(2) All elements of an underground gas storage project as defined in Section 1726.1, subdivision (a)(6).

Authority: Sections 3013, 3106 and 3288 Public Resources Code. Reference:

Sections 3011, 3106, 3281 and 3403.5 Public Resources Code.

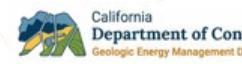

## Where to find, fill out and submit the Annual Inventory Documents

Presented by: William Schimdt, Engineering Geologist

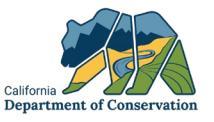

### Inventory Template – Available on CalGEM's SB1137 Resource Page

#### **Operator Resources**

Operators must comply with Senate Bill 1137 and its Emergency Implementation Regulations. Non-compliance may result in enforcement action.

Implementation Guidelines

- Notice to Operators
  - NTO 2024-06: Regulatory Requirements for Operator Compliance with Senate Bill 1137
  - NTO 2024-09: Regulatory Requirements for Operator Compliance with Public Resources Code 3284
  - NTO 2024-14: Operator Compliance Dates as Amended by Assembly Bill 218 (PDF)
  - 0
- Emergency Implementation Regulations (PDF)

For implementation questions, contact: SB1137Implementation@conservation.ca.gov.

CalGEM has created a template and examples of some of the required information that must be submitted to meet the requirement for NOI and Annual Sensitive Inventory Submission.

- <u>Annual Receptor(s) Inventory</u> (Excel Template)
- New Production Facilities Notice (NPFN) form and instructions (PDF)

### File Types: Excel (.xls or xlsx) or comma-separated value (.csv)

### Sensitive Receptor Information:

- Type of sensitive receptor
- Distance to well or facility
- Latitude and longitude

co Rive

 Physical address (if potentially within an HPZ)

### Well or Facility Information:

- API or facility ID
- Latitude and longitude of well or facility (multiple for pipelines)
- Well name
- Field name
- Type of well or facility

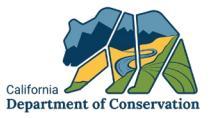

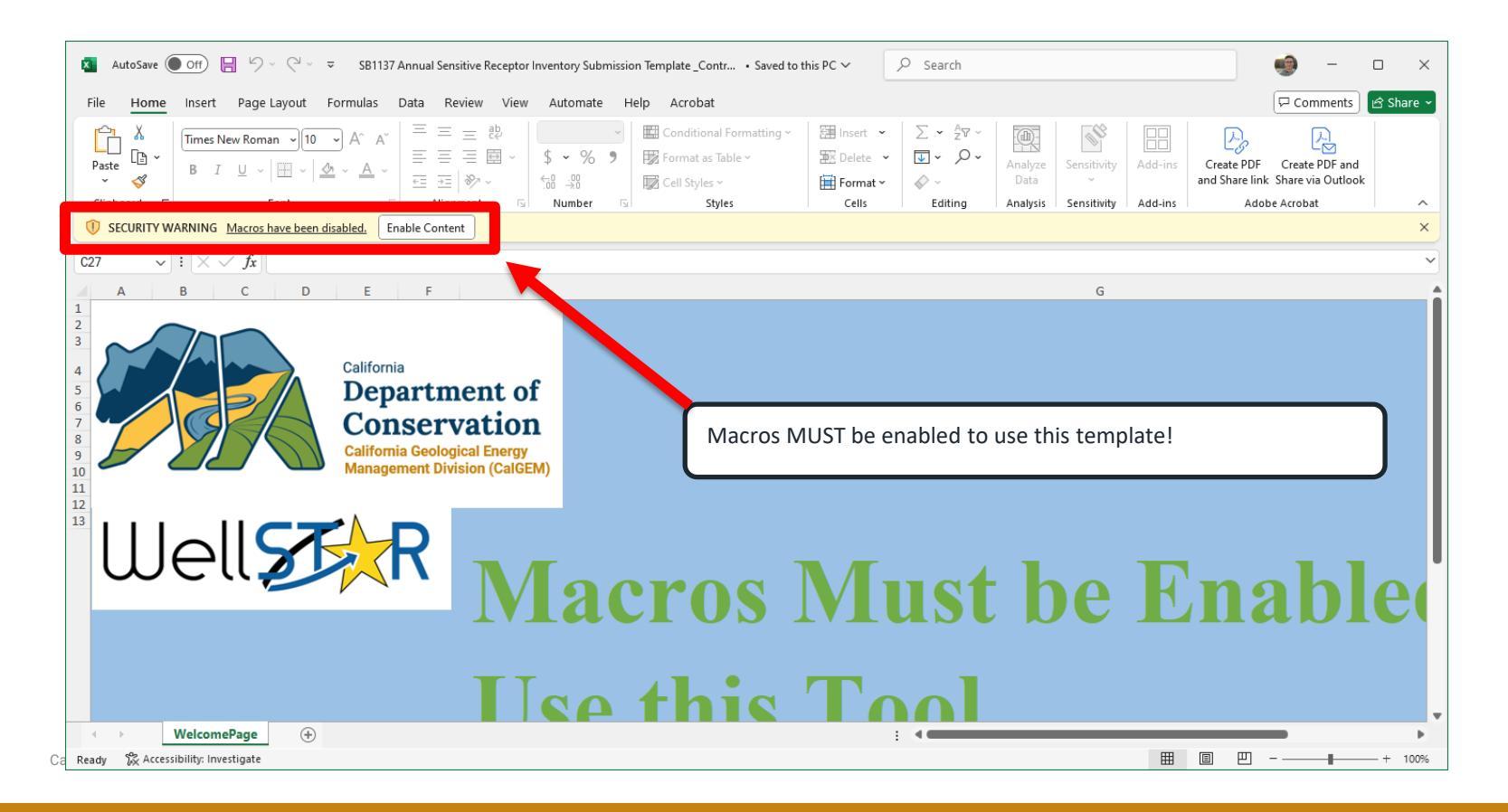

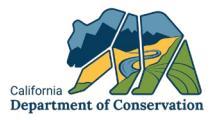

| 🛛 AutoSave (🛡 Off) 💾 🏷 < 🤇 🗸                                                                                                    | SB1137 Annual Sensitive Receptor Inv     SB1137 Annual Sensitive Receptor Inv     SB1137 Annual Sensitive Rece | ventory Submission Template _Contr • Saved to                                                                                                    | this PC ∽ ♀ Search                                                                                                    |                                         |                          | 🤹 – 🛛                                            |
|----------------------------------------------------------------------------------------------------|----------------------------------------------------------------------------------------------------|----------------------------------------------------------------------------------------------------|----------------------------------------------------------------------------------------------------|-----------------------------------------|--------------------------|--------------------------------------------------|
| File Home Insert Page Layout                                                                                                    | Formulas Data Review View                                                                                                    | Automate Help Acrobat                                                                                                    |                                                                                                    |                                         |                          | 🖵 Comments 🖻 Sł                                  |
| $ \begin{array}{c c} & & & \\ & & & \\ \hline \\ Paste \\ & & & \\ \hline \\ & & & \\ \hline \\ Clipboard \\ \hline \\ & & \\ \hline \\ & & \\ \hline \\ \\ & & \\ \hline \\ \\ & & \\ \hline \\ \\ \hline \\ \\ & \\ \hline \\ \\ \hline \\ \\ \\ \hline \\ \\ \hline \\ \\ \hline \\ \\ \hline \\ \\ \hline \\ \\ \hline \\ \\ \hline \\ \\ \hline \\ \hline \\ \\ \hline \\ \hline \\ \\ \hline \\ \\ \hline \\ \\ \hline \\ \\ \hline \\ \\ \hline \\ \\ \hline \\ \\ \hline \\ \hline \\ \\ \hline \\ \\ \hline \\ \\ \hline \\ \\ \hline \\ \\ \hline \\ \\ \hline \\ \hline \\ \\ \hline \\ \hline \\ \\ \hline \\ \hline \\ \\ \hline \\ \hline \\ \\ \hline \\ \hline \\ \\ \hline \\ \hline \\ \\ \hline \\ \hline \\ \hline \\ \hline \\ \\ \hline \\ \hline \\ \hline \\ \\ \hline \\ \hline \\ \\ \hline \\ \hline \hline \\ \hline \\ \hline \\ \hline \\ \hline \\ \hline \\ $ | → A <sup>^</sup> A <sup>×</sup> = 三 き<br>三 三 三 き<br>三 三 三 き<br>三 三 三 き<br>二 三 三 き<br>二 三 三 き<br>二 三 三 き<br>二 三 三 き<br>二 三 三 き<br>二 三 三 き<br>二 三 三 き<br>二 三 三 き<br>二 三 三 き<br>こ                                                                                                    | Image: Conditional Formatting ~       \$ • % 9       Image: Conditional Formatting ~       Image: Conditional Formatting ~       Image: Conditing Formatting ~       Image: Conditi | $\begin{array}{c c} \hline \textcircled{\mbox{$1$}} & & & & & & & & \\ \hline \hline \hline \hline \hline \hline \hline \hline \hline \hline \hline$ | Analyze<br>Data<br>Analysis Sensitivity | Add-ins Addb             | Create PDF and<br>Share via Outlook<br>e Acrobat |
| B1 $\checkmark$ : $\times \checkmark f_x$ Annual I                                                                                                    | Inventory Report                                                                                                    |                                                                                                    |                                                                                                    |                                         |                          |                                                  |
| A<br>Type of Inventor                                                                                                    | Annual Inventory Report                                                                                                    | C<br>Form ID:                                                                                                    | D                                                                                                    | 12345                                   | E                        | F                                                |
| Operato<br>Operator Cod<br>Report Prepared B                                                                                                    | Notice of Internation<br>New Production Facility<br>Annual Inventory Report<br>John Doe                                                                                                    |                                                                                                    |                                                                                                    |                                         |                          |                                                  |
|                                                                                                    |                                                                                                    |                                                                                                    |                                                                                                    |                                         |                          |                                                  |
| · · · · · · · · · · · · · · · · · · ·                                                                                                    |                                                                                                    |                                                                                                    |                                                                                                    |                                         | Wall/East                | . Information                                    |
|                                                                                                    | Well API Number                                                                                                    | Well Name                                                                                                    |                                                                                                    |                                         | Well/Facility            | y Information                                    |
| Type of Asset       Well       Production Facility Aggregate       Production Facility Aggregate                                                                                                    | Well API Number<br>0321456987<br>0321456987                                                                                                    | Well Name<br>Use o<br>Repo                                                                                                    | lropdown menu to se<br>rt"                                                                                                    | lect "Annual In                         | Well/Facility<br>ventory | y Information<br>Facility ID (If not             |
| Type of Asset         Well         Production Facility Aggregate         Production Facility Aggregate         Well         Well         Well                                                                                                    | Well API Number<br>0321456987<br>0321456987<br>0123456789                                                                                                    | Well Name<br>Use o<br>Repo                                                                                                    | lropdown menu to se<br>rt"                                                                                                    | lect "Annual In                         | Well/Facility            | y Information<br>Facility ID (If not             |
| Type of Asset       Well       Production Facility Aggregate       Production Facility Aggregate       Well       Well       Well       Well                                                                                                    | Well API Number<br>0321456987<br>0321456987<br>0123456789                                                                                                    | Well Name<br>Use o<br>Repo                                                                                                    | lropdown menu to se<br>rt"                                                                                                    | lect "Annual In                         | Well/Facility            | y Information<br>Facility ID (If not             |
| Type of Asset       Well       Production Facility Aggregate       Production Facility Aggregate       Well       Well       Well       Well       S                                                                                                    | Well API Number<br>0321456987<br>0321456987<br>0123456789                                                                                                    | Well Name<br>Use o<br>Repo                                                                                                    | lropdown menu to se<br>rt"                                                                                                    | lect "Annual In                         | Well/Facility            | y Information<br>Facility ID (If not             |
| Type of Asset         Well         Production Facility Aggregate         Production Facility Aggregate         Well         Well         Well         Well         Well         Well         Well         Production Facility Aggregate         Well         Well         Well         Well         Well                                                                                                    | Well API Number<br>0321456987<br>0321456987<br>0123456789                                                                                                    | Well Name<br>Use o<br>Repo                                                                                                    | lropdown menu to se<br>rt"                                                                                                    | lect "Annual In                         | Well/Facility            | y Information<br>Facility ID (If not             |
| <ul> <li>Type of Asset</li> <li>Well</li> <li>Production Facility Aggregate</li> <li>Production Facility Aggregate</li> <li>Well</li> <li>Well</li> <li>Well</li> <li>Well</li> <li>Well</li> <li>A</li> <li>A<td>Well API Number<br/>0321456987<br/>0321456987<br/>0123456789</td><td>Well Name<br/>Use o<br/>Repo</td><td>lropdown menu to se<br/>rt"</td><td>lect "Annual In</td><td>Well/Facility</td><td>y Information<br/>Facility ID (If not</td></li></ul>                                                                                                    | Well API Number<br>0321456987<br>0321456987<br>0123456789                                                                                                    | Well Name<br>Use o<br>Repo                                                                                                    | lropdown menu to se<br>rt"                                                                                                    | lect "Annual In                         | Well/Facility            | y Information<br>Facility ID (If not             |
| 7 Type of Asset<br>3 Well<br>9 Production Facility Aggregate<br>0 Production Facility Aggregate<br>1 Well<br>2 Well<br>3<br>4<br>5<br>5<br>6<br>7<br>8<br>8<br>9                                                                                                    | Well API Number<br>0321456987<br>0321456987<br>0123456789                                                                                                    | Well Name<br>Use o<br>Repo                                                                                                    | lropdown menu to se<br>rt"                                                                                                    | lect "Annual In                         | Well/Facility            | y Information<br>Facility ID (If not             |
| 7 Type of Asset<br>Well<br>Production Facility Aggregate<br>Production Facility Aggregate<br>Well<br>Well<br>Well<br>Well<br>Well<br>G<br>G<br>G<br>G<br>G<br>G<br>G<br>G<br>G<br>G<br>G<br>G<br>G<br>G<br>G<br>G<br>G<br>G                                                                                                    | Well API Number<br>0321456987<br>0321456987<br>0123456789                                                                                                    | Well Name<br>Use o<br>Repo                                                                                                    | lropdown menu to se<br>rt"                                                                                                    | lect "Annual In                         | Well/Facility            | y Information<br>Facility ID (If not             |
| 7     Type of Asset       9     Well       9     Production Facility Aggregate       0     Production Facility Aggregate       1     Well       2     Well       3                                                                                                    | Well API Number           0321456987           0321456987           0123456789                                                                                                    | Well Name     Use of Report       Use of Report     Use of Report                                                                                                    | Iropdown menu to se<br>rt"                                                                                                    | lect "Annual In                         | Well/Facility<br>ventory | y Information<br>Facility ID (If not             |

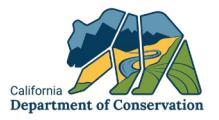

| 🗴 AutoSav                               | e ● Off) 🔒 り ~ (? ~                                                                                                    | SB1137 Annual Sensitive Receptor Inver                                                                                                    | ntory Submission Template _Contr 🗸 | ✓ Search                                                                                                    |                                                            |                                                                              | -                                                           |           |
|-----------------------------------------|----------------------------------------------------------------------------------------------------|----------------------------------------------------------------------------------------------------|------------------------------------|----------------------------------------------------------------------------------------------------|------------------------------------------------------------|------------------------------------------------------------------------------|-------------------------------------------------------------|-----------|
| File Hor                                | ne Insert Page Layout                                                                                                    | Formulas Data Review View A                                                                                                    | utomate Help Acrobat               |                                                                                                    |                                                            |                                                                              | 🖵 Comments                                                  | 🖻 Share   |
| Paste<br>Clipboard                      | $\begin{bmatrix} Century Gothic \\ B & I \\ Failer \\ \end{bmatrix} \begin{bmatrix} Century Gothic \\ \hline \end{bmatrix} \begin{bmatrix} 12 \\ \hline \end{bmatrix} \\ Failer \\ Font \\ \end{bmatrix}$ | $\begin{array}{c c} A^{\wedge} A^{\vee} & \Xi \equiv \Xi & \Xi^{0} \\ \hline \blacksquare & \Xi = \Xi & \Xi \\ \hline \blacksquare & \Xi & \boxtimes^{\vee} \\ \hline \blacksquare & \Xi & \boxtimes^{\vee} \\ \hline \end{bmatrix} & \begin{array}{c} A^{\circ} & A^{\circ} \\ \hline A & A \\ \hline \end{array} & \begin{array}{c} A^{\circ} & A \\ \hline \end{array} & \begin{array}{c} A^{\circ} & A \\ \end{array} & \begin{array}{c} A^{\circ} & A \\ \end{array} & \begin{array}{c} A^{\circ} & A \end{array} &$ | ✓                                  | $ T = \frac{1}{2} $ $ T = \frac{1}{2} $ $ T = \frac{1}{2$ | <ul> <li>Analyze Data</li> <li>Analysis Sensiti</li> </ul> | Add-ins         Create PI and Share           vity         Add-ins         A | DF Create PDF and<br>link Share via Outlook<br>dobe Acrobat |           |
| A19                                     | $\sim$ : $\times \checkmark f_x$                                                                                                    |                                                                                                    |                                    |                                                                                                    |                                                            |                                                                              |                                                             |           |
| 1                                       | A<br>Type of Inventory                                                                                                    | B<br>Appugl Inventory Peport                                                                                                    | C Form ID                          | . D                                                                                                    | 12345                                                      | E                                                                            |                                                             | F         |
| 2<br>3<br>4                             | Operator:<br>Operator:<br>Operator Code:<br>Report Prepared By:                                                                                                    | CA Oil Company<br>1234567<br>John Doe                                                                                                    |                                    |                                                                                                    | 12345                                                      |                                                                              |                                                             |           |
| 6                                       |                                                                                                    |                                                                                                    |                                    |                                                                                                    |                                                            | Well/Fac                                                                     | ility Information                                           |           |
| 7 Type of                               | Asset                                                                                                    | Well API Number                                                                                                    | Well Name                          | Well Type                                                                                                    | Product                                                    | ion Facility Type                                                            | Facility ID (If                                             | i not a W |
| ) Well<br>Production<br>Production<br>2 | Facility<br>Facility Aggregate                                                                                                    |                                                                                                    |                                    |                                                                                                    |                                                            |                                                                              |                                                             |           |
| 24                                      |                                                                                                    |                                                                                                    |                                    |                                                                                                    |                                                            |                                                                              |                                                             |           |
| 25<br>26<br>27                          |                                                                                                    | Use dr                                                                                                    | ropdown menu to select             | type of asset                                                                                                    |                                                            |                                                                              |                                                             |           |
| 29<br>30<br>31                          |                                                                                                    |                                                                                                    |                                    |                                                                                                    |                                                            |                                                                              |                                                             |           |
| 51                                      | Sample_Page Instructio                                                                                                    | ons Inventory Inside HPZ Inventor                                                                                                    | ory Outside HPZ Data Descriptions  | (+)                                                                                                    |                                                            |                                                                              |                                                             | •         |
|                                         |                                                                                                    |                                                                                                    |                                    |                                                                                                    |                                                            |                                                                              |                                                             |           |

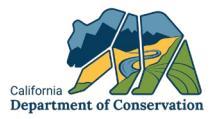

| X AutoSa             | ave Off 📙 🆓 - 🤆 -                                                                                                    | SB1137 Annual Sensitive Receptor Inven                                                                                                    | tory Submission Template _Contr 🗸 | 𝒫 Search                                                                                                    |                                            |                                   | - I                                                 |       |
|----------------------|----------------------------------------------------------------------------------------------------|----------------------------------------------------------------------------------------------------|-----------------------------------|----------------------------------------------------------------------------------------------------|--------------------------------------------|-----------------------------------|-----------------------------------------------------|-------|
| File Ho              | ome Insert Page Layout                                                                                                    | Formulas Data Review View A                                                                                                    | utomate Help Acrobat              |                                                                                                    |                                            |                                   | Comments                                            | 🖻 Sh  |
| Paste 🗳<br>Clipboard | $ \begin{bmatrix} Century Gothic \\ B & I \\ Fa \end{bmatrix} = \begin{bmatrix} Century Gothic \\ B & I \end{bmatrix} = \begin{bmatrix} I \\ Fa \end{bmatrix} = \begin{bmatrix} I \\ I \end{bmatrix} = \begin{bmatrix} I \\ I \end{bmatrix} =$ | $ \begin{array}{c c} A^{\wedge} & A^{\vee} \\ \hline & A^{\vee} & A^{\vee} \\ \hline & \Xi & \Xi & \Xi \\ \hline & \Xi & \Xi & \Xi \\ \hline & \Xi & & & & \\ \hline & \Xi & & & & \\ \hline & & & & & \\ \hline & & & & & \\ \hline & & & &$ | ✓ % 9     ✓                       | Insert $\searrow$ $\sum$ $\frac{2}{2} \bigtriangledown$ Image: Delete $\square$ $\checkmark$ $\bigcirc$ Image: Format $\checkmark$ $\sim$ Cells     Editing | Analyze<br>Data<br>Analysis<br>Sensitivity | Add-ins Create PDF and Share lini | Create PDF and<br>K Share via Outlook<br>De Acrobat | k     |
| A19                  | $\checkmark$ : $\times \checkmark f_x$ Producti                                                                                                    | on Facility                                                                                                    |                                   |                                                                                                    |                                            |                                   |                                                     |       |
| 4                    | А                                                                                                    | В                                                                                                    | С                                 | D                                                                                                    |                                            | E                                 |                                                     | F     |
| 1                    | Type of Inventory:                                                                                                    | Annual Inventory Report                                                                                                    | Form ID:                          |                                                                                                    | 12345                                      |                                   |                                                     |       |
| 2                    | Operator:                                                                                                    | CA Oil Company                                                                                                    |                                   |                                                                                                    |                                            |                                   |                                                     |       |
| 3                    | Operator Code:                                                                                                    | 1234567                                                                                                    |                                   |                                                                                                    |                                            |                                   |                                                     |       |
| 4                    | Report Prepared By:                                                                                                    | John Doe                                                                                                    |                                   |                                                                                                    |                                            |                                   |                                                     |       |
| 5                    |                                                                                                    |                                                                                                    |                                   |                                                                                                    |                                            |                                   |                                                     |       |
| 6                    |                                                                                                    |                                                                                                    |                                   |                                                                                                    |                                            | Well/Facili                       | ity Information                                     | i     |
| 7 Type of            | f Asset                                                                                                    | Well API Number                                                                                                    | Well Name                         | Well Type                                                                                                    | Production                                 | Facility Type                     | Facility ID (I                                      | f not |
| 19 Produc            | tion Facility                                                                                                    | ▼                                                                                                    |                                   |                                                                                                    |                                            |                                   |                                                     |       |
| 20                   |                                                                                                    |                                                                                                    |                                   |                                                                                                    |                                            |                                   |                                                     |       |
| 21                   |                                                                                                    |                                                                                                    |                                   |                                                                                                    |                                            |                                   |                                                     |       |
| 22                   |                                                                                                    |                                                                                                    |                                   |                                                                                                    |                                            |                                   |                                                     |       |
| 23                   |                                                                                                    |                                                                                                    |                                   |                                                                                                    |                                            |                                   |                                                     |       |
| 24                   |                                                                                                    |                                                                                                    | a is calacted uppended a          |                                                                                                    |                                            |                                   |                                                     |       |
| 26                   |                                                                                                    | Once asset typ                                                                                                    | e is selected unneeded o          | ells are greyed                                                                                                    |                                            |                                   |                                                     |       |
| 27                   |                                                                                                    | out; the rest of                                                                                                    | the row should then be            | filled in                                                                                                    |                                            |                                   |                                                     |       |
| 28                   |                                                                                                    |                                                                                                    |                                   |                                                                                                    |                                            |                                   |                                                     |       |
| 29                   |                                                                                                    |                                                                                                    |                                   |                                                                                                    |                                            |                                   |                                                     |       |
| 20                   |                                                                                                    |                                                                                                    |                                   |                                                                                                    |                                            |                                   |                                                     |       |
| 30                   |                                                                                                    |                                                                                                    |                                   |                                                                                                    |                                            |                                   |                                                     |       |
| 30                   |                                                                                                    |                                                                                                    |                                   |                                                                                                    |                                            |                                   |                                                     |       |
| 31                   | Sample_Page Instructio                                                                                                    | ns Inventory_Inside HPZ Inventor                                                                                                    | ory_Outside HPZ Data Descriptions | ÷ : •                                                                                                    |                                            |                                   |                                                     |       |

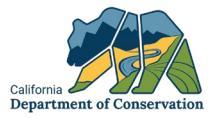

| Paste V<br>Clipboard                                                                                                    | $ \begin{array}{ c c c c } \hline Century Gothic & 12 \\ \hline B & I & U &   H &   \\ \hline f_{5} & Font \\ \hline \\ \hline \end{array} $ | $ \begin{array}{c c} A^{\wedge} A^{\vee} \\ & \Xi \\ & \Xi \\ & \Xi \\ & \Xi \\ & \Xi \\ & \Xi \\ & \Xi \\ & \Theta \\ & \Theta \\ $ | ✓      ✓      ✓      ✓      ✓      ✓      ✓      ✓      ✓      ✓      ✓      ✓      ✓      ✓      ✓      ✓      ✓      ✓      ✓      ✓      ✓      ✓      ✓      ✓      ✓      ✓      ✓      ✓      ✓      ✓      ✓      ✓      ✓      ✓      ✓      ✓      ✓      ✓      ✓      ✓      ✓      ✓      ✓      ✓      ✓      ✓      ✓      ✓      ✓      ✓      ✓      ✓      ✓      ✓      ✓      ✓      ✓      ✓      ✓      ✓      ✓      ✓      ✓      ✓      ✓      ✓      ✓      ✓      ✓      ✓      ✓      ✓      ✓      ✓      ✓      ✓      ✓      ✓      ✓      ✓      ✓      ✓      ✓      ✓      ✓      ✓      ✓      ✓      ✓      ✓      ✓      ✓      ✓      ✓      ✓      ✓      ✓      ✓      ✓      ✓      ✓      ✓      ✓      ✓      ✓      ✓      ✓      ✓      ✓      ✓      ✓      ✓      ✓      ✓      ✓      ✓      ✓      ✓      ✓      ✓      ✓      ✓      ✓      ✓      ✓      ✓      ✓      ✓      ✓      ✓      ✓      ✓      ✓      ✓      ✓      ✓      ✓      ✓      ✓      ✓      ✓      ✓      ✓      ✓      ✓      ✓      ✓      ✓      ✓      ✓      ✓      ✓      ✓      ✓      ✓      ✓      ✓      ✓      ✓      ✓      ✓      ✓      ✓      ✓      ✓      ✓      ✓      ✓      ✓      ✓      ✓      ✓      ✓      ✓      ✓      ✓      ✓      ✓      ✓      ✓      ✓      ✓      ✓      ✓      ✓      ✓      ✓      ✓      ✓      ✓      ✓      ✓      ✓      ✓      ✓      ✓      ✓      ✓      ✓      ✓      ✓      ✓      ✓      ✓      ✓      ✓      ✓      ✓      ✓      ✓      ✓      ✓      ✓      ✓      ✓      ✓      ✓      ✓      ✓      ✓      ✓      ✓      ✓      ✓      ✓      ✓      ✓      ✓      ✓      ✓      ✓      ✓      ✓      ✓      ✓      ✓      ✓      ✓      ✓      ✓      ✓      ✓      ✓      ✓      ✓      ✓      ✓      ✓      ✓      ✓      ✓      ✓      ✓      ✓      ✓      ✓      ✓      ✓      ✓      ✓      ✓      ✓      ✓      ✓      ✓      ✓      ✓      ✓      ✓      ✓      ✓      ✓      ✓      ✓      ✓      ✓      ✓      ✓      ✓      ✓      ✓      ✓      ✓      ✓      ✓      ✓      ✓      ✓      ✓      ✓      ✓      ✓ | Insert $\Sigma$ $\frac{1}{2}\nabla$ Image: Constraint of the sector of the sector of | Sensitivity     Add-ins     Create PDF and Share lin Add-ins       Nalyze     Sensitivity     Add-ins     Add-ins | Create PDF and<br>ak Share via Outlook<br>obe Acrobat |
|----------------------------------------------------------------------------------------------------|----------------------------------------------------------------------------------------------------|----------------------------------------------------------------------------------------------------|----------------------------------------------------------------------------------------------------|----------------------------------------------------------------------------------------------------|----------------------------------------------------------------------------------------------------|-------------------------------------------------------|
| 4                                                                                                    | Α                                                                                                    | В                                                                                                    | С                                                                                                    | D                                                                                                    | E                                                                                                    |                                                       |
| 1                                                                                                    | Type of Inventory:                                                                                                    | Annual Inventory Report                                                                                                    | Form ID:                                                                                                    | 123                                                                                                    | 45                                                                                                    |                                                       |
| 2                                                                                                    | Operator:                                                                                                    | CA Oil Company                                                                                                    |                                                                                                    |                                                                                                    |                                                                                                    |                                                       |
| 3                                                                                                    | Operator Code:                                                                                                    | 1234567                                                                                                    | _                                                                                                    |                                                                                                    |                                                                                                    |                                                       |
| 4                                                                                                    | Report Prepared By:                                                                                                    | John Doe                                                                                                    |                                                                                                    |                                                                                                    |                                                                                                    |                                                       |
| 5                                                                                                    |                                                                                                    |                                                                                                    |                                                                                                    |                                                                                                    | Woll/Eggi                                                                                                    | it Information                                        |
|                                                                                                    | Amot                                                                                                    | Woll A PL Number                                                                                                    | Woll Name                                                                                                    | Well Type                                                                                                    | Production Equility Type                                                                                          | Equilibrium                                           |
|                                                                                                    | Asse                                                                                                    | Hell All Hollibel                                                                                                    |                                                                                                    |                                                                                                    |                                                                                                    |                                                       |
| Des alves                                                                                                    | Alexa Faralla -                                                                                                    | 1                                                                                                    |                                                                                                    | iten type                                                                                                    |                                                                                                    |                                                       |
| 19 Product                                                                                                    | tion Facility                                                                                                    | <b>v</b>                                                                                                    |                                                                                                    |                                                                                                    |                                                                                                    |                                                       |
| 19 Product                                                                                                    | tion Facility,                                                                                                    | •                                                                                                    |                                                                                                    |                                                                                                    |                                                                                                    |                                                       |
| 19 Produc<br>20<br>21<br>22                                                                                                    | tion Facility ,                                                                                                    | • Enter all inform                                                                                                    | nation for HPZ wolls and f                                                                                                    | acilities on the                                                                                                    |                                                                                                    |                                                       |
| 19 Produc<br>20<br>21<br>22<br>23                                                                                                    | tion Facility,                                                                                                    | Enter all inform                                                                                                    | ation for HPZ wells and f                                                                                                    | acilities on the                                                                                                    |                                                                                                    |                                                       |
| 19 Produc<br>20<br>21<br>22<br>23<br>24                                                                                                    | tion Facility,                                                                                                    | Enter all inform orange tab labe                                                                                                    | nation for HPZ wells and f<br>eled "Inventory_Inside HF                                                                                                    | acilities on the                                                                                                    |                                                                                                    |                                                       |
| 19 Product<br>20<br>21<br>22<br>23<br>24<br>25                                                                                                    | tion Facility,                                                                                                    | Enter all inform orange tab labe                                                                                                    | nation for HPZ wells and f<br>eled "Inventory_Inside HF                                                                                                    | acilities on the                                                                                                    |                                                                                                    |                                                       |
| Product           19         Product           20                                                                                                    | tion Facility ,                                                                                                    | Enter all inform orange tab labe                                                                                                    | nation for HPZ wells and f<br>eled "Inventory_Inside HF                                                                                                    | acilities on the                                                                                                    |                                                                                                    |                                                       |
| Product           20           21           22           23           24           25           26           27                                                                                                    | tion Facility ,                                                                                                    | Enter all inform orange tab labe                                                                                                    | nation for HPZ wells and f<br>eled "Inventory_Inside HF                                                                                                    | facilities on the                                                                                                    |                                                                                                    |                                                       |
| Product           20           21           22           23           24           25           26           27           28                                                                                                    | tion Facility ,                                                                                                    | Enter all inform orange tab labe                                                                                                    | nation for HPZ wells and f<br>eled "Inventory_Inside HF                                                                                                    | facilities on the                                                                                                    |                                                                                                    |                                                       |
| Product<br>Product<br>20<br>21<br>22<br>23<br>24<br>25<br>26<br>27<br>28<br>29<br>29<br>29                                                                                                    | tion Facility ,                                                                                                    | Enter all inform orange tab labe                                                                                                    | nation for HPZ wells and f<br>eled "Inventory_Inside HF                                                                                                    | facilities on the                                                                                                    |                                                                                                    |                                                       |
| Product<br>Product<br>Pro | tion Facility ,                                                                                                    | Enter all inform orange tab labe                                                                                                    | nation for HPZ wells and f<br>eled "Inventory_Inside HF                                                                                                    | facilities on the<br>DZ"                                                                                                    |                                                                                                    |                                                       |

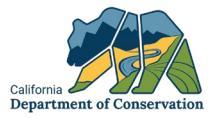

| File Ho                                                                                                    | ome Insert Page Layout                                                                                                  | <ul> <li>SB1137 Annual Sensitive Receptor Inversion</li> <li>Formulas Data Review View J</li> </ul>                                                                                                    | entory Submission Template_Contr 🗸<br>Automate Help Acrobat              | >> Search                                                                                                    |                                            |                                                    | Comments                                             | ப<br>டு s |
|----------------------------------------------------------------------------------------------------|----------------------------------------------------------------------------------------------------|----------------------------------------------------------------------------------------------------|--------------------------------------------------------------------------|----------------------------------------------------------------------------------------------------|--------------------------------------------|----------------------------------------------------|------------------------------------------------------|-----------|
| Paste<br>V<br>Clipboard                                                                                                    | $ \begin{array}{c c} \hline \\ \hline \\ \hline \\ \hline \\ \hline \\ \hline \\ \hline \\ \hline \\ \hline \\ \hline $ | $ \begin{vmatrix} A^{*} & A^{*} \\ \underline{A}^{*} & \underline{A}^{*} \end{vmatrix} = \underbrace{\Xi} = \underbrace{B}_{*} \\ \underline{\Xi} = \underbrace{B}_{*} \\ \underline{\Xi} = \underbrace{B}_{*} \\ A_{\text{ingment}} \\ \underline{A}_{\text{ingment}} \\ \underline{S} \end{vmatrix} $ | ✓ % 9     B → 8     W Number 5     S ✓ % 2                               | Image: Insert $\bullet$ $\Sigma \bullet 2\nabla \bullet$ Image: Delete $\bullet$ Image: Image: Ima | Analyze<br>Data<br>Analysis<br>Sensitivity | Add-ins Create PDF<br>and Share lin<br>Add-ins Add | Create PDF and<br>k Share via Outlook<br>bbe Acrobat | c         |
| A19                                                                                                    | → : × ✓ fx Producti                                                                                                    | on Facility                                                                                                    |                                                                          |                                                                                                    |                                            |                                                    |                                                      |           |
| 4                                                                                                    | А                                                                                                    | В                                                                                                    | С                                                                        | D                                                                                                    |                                            | E                                                  |                                                      |           |
| 1                                                                                                    | Type of Inventory:                                                                                                    | Annual Inventory Report                                                                                                    | Form ID:                                                                 |                                                                                                    | 12345                                      |                                                    |                                                      |           |
| 2                                                                                                    | Operator:                                                                                                    | CA Oil Company                                                                                                    |                                                                          |                                                                                                    |                                            |                                                    |                                                      |           |
| 3                                                                                                    | Operator Code:                                                                                                    | 1234567                                                                                                    |                                                                          |                                                                                                    |                                            |                                                    |                                                      |           |
| 4                                                                                                    | Report Prepared By:                                                                                                    | John Doe                                                                                                    |                                                                          |                                                                                                    |                                            |                                                    |                                                      |           |
| 5                                                                                                    |                                                                                                    |                                                                                                    |                                                                          |                                                                                                    |                                            |                                                    |                                                      |           |
| 6                                                                                                    |                                                                                                    |                                                                                                    |                                                                          | -                                                                                                    |                                            | Well/Facili                                        | ity Information                                      | 1         |
| 7 Type of                                                                                                    | F Arrat                                                                                                    | Woll A DI Number                                                                                                    |                                                                          |                                                                                                    |                                            | For a little of Tanana                             | E                                                    |           |
| .,                                                                                                    | Assel                                                                                                    | Weil AFI Nombei                                                                                                    | weil Name                                                                | well Type                                                                                                    | Production                                 | гасшту туре                                        | Facility ID (If                                      | f not     |
| 19 Product                                                                                                    | tion Facility                                                                                                    |                                                                                                    |                                                                          |                                                                                                    | Production                                 | racility type                                      | Facility ID (If                                      | f not     |
| 19 Product                                                                                                    | tion Facility ,                                                                                                    |                                                                                                    | nation for walls and facilit                                             | ios that are                                                                                                    | Production                                 |                                                    | Facility ID (if                                      | fnot      |
| 19 Produc <sup>-</sup><br>20<br>21                                                                                                    | tion Facility ,                                                                                                    | Enter all inform                                                                                                    | nation for wells and facilit                                             | ies that are                                                                                                    | Production                                 |                                                    | Facility ID (If                                      | fnof      |
| 19 Produc <sup>*</sup><br>20<br>21<br>22                                                                                                    | tion Facility ,                                                                                                    | Enter all inform<br>potentially insi                                                                                                    | nation for wells and facilit<br>de an HPZ on the green ta                | ties that are<br>ab labeled                                                                                                    | Production                                 | гасыну туре                                        |                                                      | fnot      |
| 19 Produc <sup>*</sup><br>20<br>21<br>22<br>23                                                                                                    | tion Facility ,                                                                                                    | Enter all inform<br>potentially insi<br>"Inventory_Ou                                                                                                    | nation for wells and facilit<br>ide an HPZ on the green ta<br>tside HPZ" | ties that are<br>ab labeled                                                                                                    | Production                                 | racılıry iype                                      |                                                      | fnol      |
| 19 Produc <sup>-</sup><br>20<br>21<br>22<br>23<br>24                                                                                                   | tion Facility ,                                                                                                    | Enter all inform<br>potentially insi<br>"Inventory_Ou                                                                                                    | nation for wells and facilit<br>de an HPZ on the green ta<br>tside HPZ"  | ties that are<br>ab labeled                                                                                                    | Production                                 | racility lype                                      | Facility ID (IT                                      | fnof      |
| 19 Produc<br>20<br>21<br>22<br>23<br>24<br>25<br>26                                                                                                    | tion Facility ,                                                                                                    | Enter all inform<br>potentially insi<br>"Inventory_Ou                                                                                                    | nation for wells and facilit<br>ide an HPZ on the green ta<br>tside HPZ" | ties that are ab labeled                                                                                                    | Production                                 | racility lype                                      |                                                      | fnot      |
| Produci           19           20           21           22           23           24           25           26           27                           | tion Facility ,                                                                                                    | Enter all inform<br>potentially insi<br>"Inventory_Ou                                                                                                    | nation for wells and facilit<br>ide an HPZ on the green ta<br>tside HPZ" | ties that are<br>ab labeled                                                                                                    | Production                                 | racılıry iype                                      |                                                      | fnof      |
| Product           19           20           21           22           23           24           25           26           27           28              | tion Facility ,                                                                                                    | Enter all inform<br>potentially insi<br>"Inventory_Ou                                                                                                    | nation for wells and facilit<br>ide an HPZ on the green ta<br>tside HPZ" | ties that are<br>ab labeled                                                                                                    |                                            | racılıry iype                                      |                                                      | fnof      |
| Product           20           21           22           23           24           25           26           27           28           29              | tion Facility ,                                                                                                    | Enter all inform<br>potentially insi<br>"Inventory_Ou                                                                                                    | nation for wells and facilit<br>ide an HPZ on the green ta<br>tside HPZ" | ties that are<br>ab labeled                                                                                                    |                                            | racılıry iype                                      |                                                      | fnof      |
| Producc           20           21           22           23           24           25           26           27           28           29           30 | tion Facility ,                                                                                                    | Enter all inform<br>potentially insi<br>"Inventory_Ou                                                                                                    | nation for wells and facilit<br>ide an HPZ on the green ta<br>tside HPZ" | ties that are<br>ab labeled                                                                                                    |                                            | racılıry iype                                      |                                                      | fno       |
| Product           19         Product           20                                                                                                    | tion Facility ,                                                                                                    | Enter all inform<br>potentially insi<br>"Inventory_Ou                                                                                                    | nation for wells and facilit<br>ide an HPZ on the green ta<br>tside HPZ" | ies that are<br>ab labeled                                                                                                    |                                            | racılıry iype                                      |                                                      | fnoi      |
| Producc       20       21       22       23       24       25       26       27       28       29       30       31                                    | sample_Page Instructio                                                                                                  | Enter all inform<br>potentially insi<br>"Inventory_Ou                                                                                                    | nation for wells and facilit<br>ide an HPZ on the green ta<br>tside HPZ" | ies that are<br>ab labeled                                                                                                    |                                            | racılıry iype                                      |                                                      | fno       |

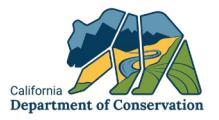

| File Ho                                                                                                    | ave (● Off) 📙 🍤 ~ 🤆 ~                                                                                                    | <ul> <li>SB1137 Annual Sensitive Receptor Inven</li> <li>Formulas Data Review View Ai</li> </ul>                                                                                                    | ntory Submission Template _Contr 🗸                                                                                                    | > Search                                                  |                                                                                                    | Comments                                              |
|----------------------------------------------------------------------------------------------------|----------------------------------------------------------------------------------------------------|----------------------------------------------------------------------------------------------------|----------------------------------------------------------------------------------------------------|-----------------------------------------------------------|----------------------------------------------------------------------------------------------------|-------------------------------------------------------|
| Paste<br>Clipboard                                                                                                    | $\begin{vmatrix} Century Gothic \\ B I \\ Font \end{vmatrix} = \begin{vmatrix} Century Gothic \\ B \\ Font \end{vmatrix}$ | → A <sup>×</sup> A <sup>×</sup> = 三 き き<br>三 三 三 き<br>三 三 三 章 ○ ↓<br>三 三 三 ◎ ↓<br>S A <sup>×</sup> A <sup>×</sup> = 三 三 き ↓<br>三 三 三 き ↓ ↓<br>S A <sup>×</sup> A <sup>×</sup> ↓<br>S A <sup>×</sup> A <sup>×</sup> ↓<br>S A <sup>×</sup> ↓<br>S A <sup>×</sup> | ✓      ✓      ✓      ✓      ✓      ✓      ✓      ✓      ✓      ✓      ✓      ✓      ✓      ✓      ✓      ✓      ✓      ✓      ✓      ✓      ✓      ✓      ✓      ✓      ✓      ✓      ✓      ✓      ✓      ✓      ✓      ✓      ✓      ✓      ✓      ✓      ✓      ✓      ✓      ✓      ✓      ✓      ✓      ✓      ✓      ✓      ✓      ✓      ✓      ✓      ✓      ✓      ✓      ✓      ✓      ✓      ✓      ✓      ✓      ✓      ✓      ✓      ✓      ✓      ✓      ✓      ✓      ✓      ✓      ✓      ✓      ✓      ✓      ✓      ✓      ✓      ✓      ✓      ✓      ✓      ✓      ✓      ✓      ✓      ✓      ✓      ✓      ✓      ✓      ✓      ✓      ✓      ✓      ✓      ✓      ✓      ✓      ✓      ✓      ✓      ✓      ✓      ✓      ✓      ✓      ✓      ✓      ✓      ✓      ✓      ✓      ✓      ✓      ✓      ✓      ✓      ✓      ✓      ✓      ✓      ✓      ✓      ✓      ✓      ✓      ✓      ✓      ✓      ✓      ✓      ✓      ✓      ✓      ✓      ✓      ✓      ✓      ✓      ✓      ✓      ✓      ✓      ✓      ✓      ✓      ✓      ✓      ✓      ✓      ✓      ✓      ✓      ✓      ✓      ✓      ✓      ✓      ✓      ✓      ✓      ✓      ✓      ✓      ✓      ✓      ✓      ✓      ✓      ✓      ✓      ✓      ✓      ✓      ✓      ✓      ✓      ✓      ✓      ✓      ✓      ✓      ✓      ✓      ✓      ✓      ✓      ✓      ✓      ✓      ✓      ✓      ✓      ✓      ✓      ✓      ✓      ✓      ✓      ✓      ✓      ✓      ✓      ✓      ✓      ✓      ✓      ✓      ✓      ✓      ✓      ✓      ✓      ✓      ✓      ✓      ✓      ✓      ✓      ✓      ✓      ✓      ✓      ✓      ✓      ✓      ✓      ✓      ✓      ✓      ✓      ✓      ✓      ✓      ✓      ✓      ✓      ✓      ✓      ✓      ✓      ✓      ✓      ✓      ✓      ✓      ✓      ✓      ✓      ✓      ✓      ✓      ✓      ✓      ✓      ✓      ✓      ✓      ✓      ✓      ✓      ✓      ✓      ✓      ✓      ✓      ✓      ✓      ✓      ✓      ✓      ✓      ✓      ✓      ✓      ✓      ✓      ✓      ✓      ✓      ✓      ✓      ✓      ✓      ✓      ✓      ✓      ✓      ✓      ✓      ✓      ✓      ✓ | $\begin{array}{c c} IIIIIIIIIIIIIIIIIIIIIIIIIIIIIIIIIIII$ | Analyze Data<br>Analysis Sensitivity Add-ins Create PDF<br>and Share lin<br>Add-ins Add-ins Add-ins Add | Create PDF and<br>ak Share via Outlook<br>obe Acrobat |
| A19                                                                                                    | $\checkmark$ : $\times \checkmark f_x$ Production                                                                         | on Facility                                                                                                    |                                                                                                    |                                                           |                                                                                                    |                                                       |
| 4                                                                                                    | A                                                                                                    | В                                                                                                    | С                                                                                                    | D                                                         | E                                                                                                    |                                                       |
| 1                                                                                                    | Type of Inventory:                                                                                                    | Annual Inventory Report                                                                                                    | Form ID:                                                                                                    | 12                                                        | 345                                                                                                    |                                                       |
| 2                                                                                                    | Operator:                                                                                                    | CA Oil Company                                                                                                    | _                                                                                                    |                                                           |                                                                                                    |                                                       |
| 3                                                                                                    | Operator Code:                                                                                                    | 123456/                                                                                                    | _                                                                                                    |                                                           |                                                                                                    |                                                       |
| 4                                                                                                    | Report Preparea By:                                                                                                    | John Doe                                                                                                    |                                                                                                    |                                                           |                                                                                                    |                                                       |
| 5                                                                                                    |                                                                                                    |                                                                                                    |                                                                                                    |                                                           |                                                                                                    |                                                       |
|                                                                                                    |                                                                                                    |                                                                                                    |                                                                                                    |                                                           | Woll/Eacil                                                                                              | ity Information                                       |
| 7 Type of                                                                                                    | f Asset                                                                                                    | Well API Number                                                                                                    | Well Name                                                                                                    | Well Type                                                 | Well/Facil<br>Production Eacility Type                                                                  | Encility ID (If not                                   |
| 7 Type of                                                                                                    | f Asset                                                                                                    | Well API Number                                                                                                    | Well Name                                                                                                    | Well Type                                                 | Production Facility Type                                                                                | Facility ID (If not                                   |
| 7 Type of<br>19 Product                                                                                                    | f Asset<br>tion Facility                                                                                                  | Well API Number                                                                                                    | Well Name                                                                                                    | Well Type                                                 | Well/Facil           Production Facility Type                                                           | Facility ID (If not                                   |
| 7 <b>Type of</b><br>19 Product                                                                                                    | f Asset<br>tion Facility                                                                                                  | Well API Number                                                                                                    | Well Name                                                                                                    | Well Type                                                 | Well/Facil Production Facility Type                                                                     | Facility ID (If no                                    |
| 7 <b>Type of</b><br>19 <b>Produc</b><br>20<br>21<br>22                                                                                                    | f Asset<br>tion Facility                                                                                                  | Well API Number                                                                                                    | Well Name                                                                                                    | Well Type<br>"Instructions"                               | Well/Facil Production Facility Type                                                                     | Facility ID (If no                                    |
| 7 <b>Type of</b><br>19 <b>Produc</b><br>20<br>21<br>22<br>23                                                                                                    | f Asset<br>tion Facility                                                                                                  | Well API Number<br>For questions or<br>and "Data Descr                                                                                                    | Well Name                                                                                                    | Well Type<br>"Instructions"                               | Production Facility Type                                                                                | Facility ID (If no                                    |
| 7 <b>Type of</b><br>19 Produc <sup>•</sup><br>20<br>21<br>22<br>23<br>24                                                                                                    | f Asset<br>tion Facility                                                                                                  | Vell API Number<br>For questions or<br>and "Data Descr                                                                                                    | Well Name                                                                                                    | Well Type<br>"Instructions"                               | Weil/Facil         Production Facility Type                                                             | Facility ID (If no                                    |
| <ul> <li>7</li> <li>7</li></ul> | f Asset<br>tion Facility                                                                                                  | Well API Number<br>▼<br>For questions or<br>and "Data Descr                                                                                                    | Well Name                                                                                                    | Well Type<br>"Instructions"                               | Well/Facil Production Facility Type                                                                     | Facility ID (If no                                    |
| <ul> <li>7</li> <li>7</li></ul> | f Asset<br>tion Facility                                                                                                  | Well API Number<br>▼<br>For questions or<br>and "Data Descr                                                                                                    | Well Name<br>n entering data, view the<br>riptions" tabs                                                                                                    | Well Type<br>"Instructions"                               | Weil/Facil         Production Facility Type                                                             | Facility ID (If noi                                   |
| <ul> <li>7</li> <li>7</li></ul> | f Asset<br>tion Facility                                                                                                  | Well API Number<br>For questions or<br>and "Data Descr                                                                                                    | Well Name<br>n entering data, view the<br>riptions" tabs                                                                                                    | Well Type<br>"Instructions"                               | Production Facility Type                                                                                | Facility ID (If noi                                   |
| o         Type of           19         Produce           20         -           21         -           22         -           23         -           24         -           25         -           26         -           27         -           28         -                                                                                                    | f Asset<br>tion Facility                                                                                                  | Well API Number<br>For questions or<br>and "Data Descr                                                                                                    | Well Name<br>n entering data, view the<br>riptions" tabs                                                                                                    | Well Type<br>"Instructions"                               | Well/Facil Production Facility Type                                                                     | Facility ID (If noi                                   |
| o         Type of           19         Produce           20         -           21         -           22         -           23         -           24         -           25         -           26         -           27         -           28         -           29         -                                                                                                    | f Asset<br>tion Facility                                                                                                  | Well API Number                                                                                                    | Well Name<br>n entering data, view the<br>riptions" tabs                                                                                                    | Well Type<br>"Instructions"                               | Well/Facil Production Facility Type                                                                     | Facility ID (If noi                                   |
| o         Type of           19         Produc:           20         -           21         -           22         -           23         -           24         -           25         -           26         -           27         -           28         -           29         -           30         -                                                                                                    | f Asset<br>tion Facility                                                                                                  | Well API Number                                                                                                    | Well Name<br>n entering data, view the<br>riptions" tabs                                                                                                    | Well Type<br>"Instructions"                               | Weil/Facil Production Facility Type                                                                     | Facility ID (If noi                                   |
| o         Type of           19         Produc:           20                                                                                                    | f Asset<br>tion Facility                                                                                                  | Well API Number                                                                                                    | Well Name                                                                                                    | Well Type<br>"Instructions"                               | Well/Facil Production Facility Type                                                                     | Facility ID (If no                                    |
| o       7     Type of       19     Produc:       20                                                                                                    | f Asset<br>tion Facility<br>Sample_Page Instructio                                                                        | Well API Number<br>For questions or<br>and "Data Descr                                                                                                    | Well Name                                                                                                    | Well Type<br>"Instructions"                               | Well/Facil Production Facility Type                                                                     | Facility ID (If no                                    |

### **Inventory Map – Within HPZ**

- 8.5" by 11" page with title, legend, and scale
- Scale of 1:24,000 or more detailed
- Larger map can show relationships between smaller maps
- Each well/facility marked with symbol
- Each sensitive receptor marked
- .pdf file type with minimum resolution of 300 dpi

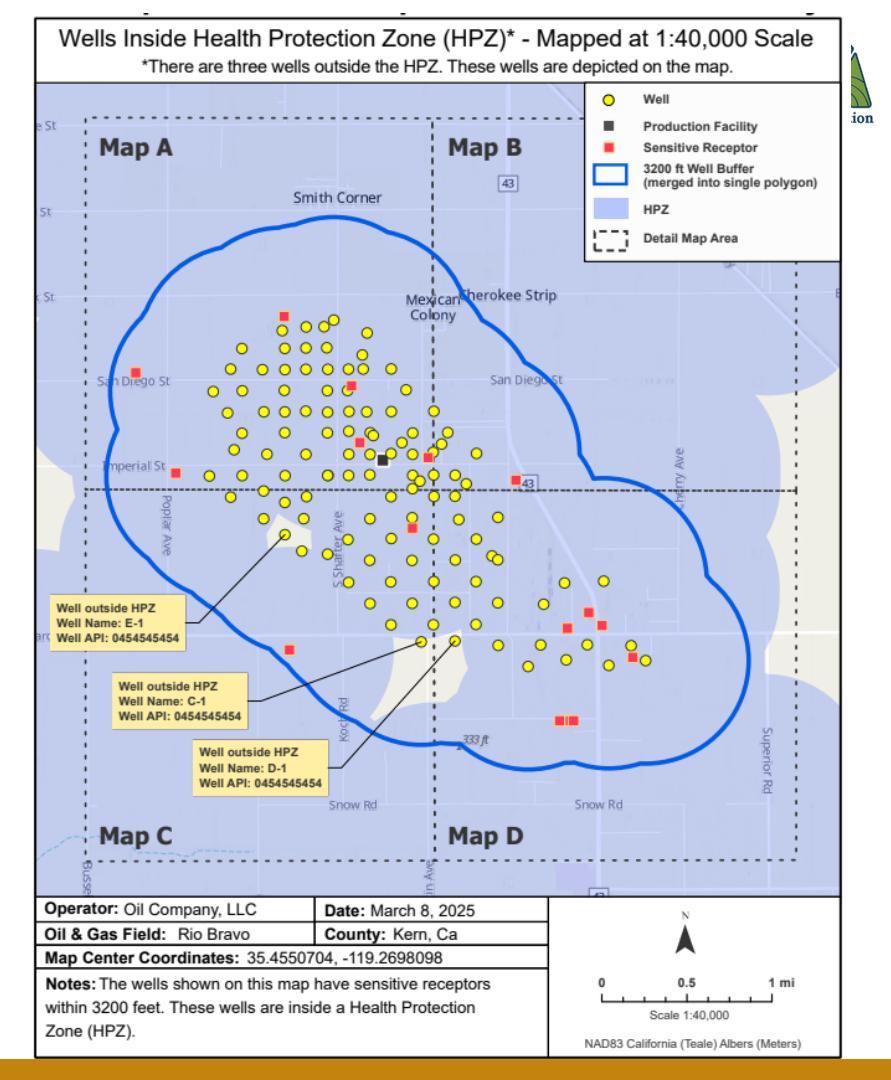

### **Inventory Map – Outside HPZ**

- 8.5" by 11" page with title, legend, and scale
- Scale of 1:24,000 or more detailed
- Larger map can show relationships between smaller maps
- Each well/facility marked with symbol
- Each sensitive receptor marked
- .pdf file type with minimum resolution of 300 dpi

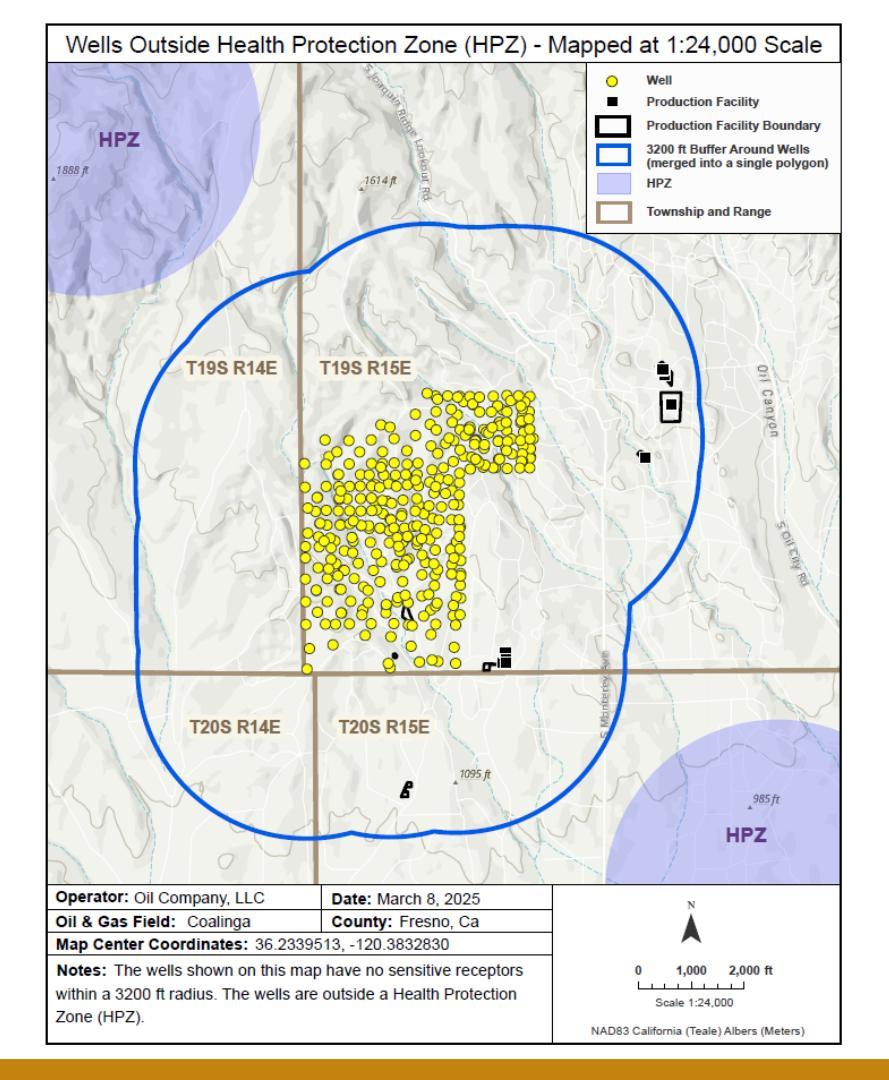

## Facility Aggregates - 1

- Multiple related facilities can be grouped as a "Facility Aggregate"
- Note dashed line surrounding the facility aggregate to the right
- Wells require individual lines on the inventory document
- Other facilities (tanks, pipelines, etc.) can be entered on one line as an aggregate
- A PNID of the aggregate should be submitted with the map
- Distance to SR is from nearest edge of aggregate

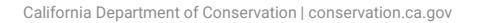

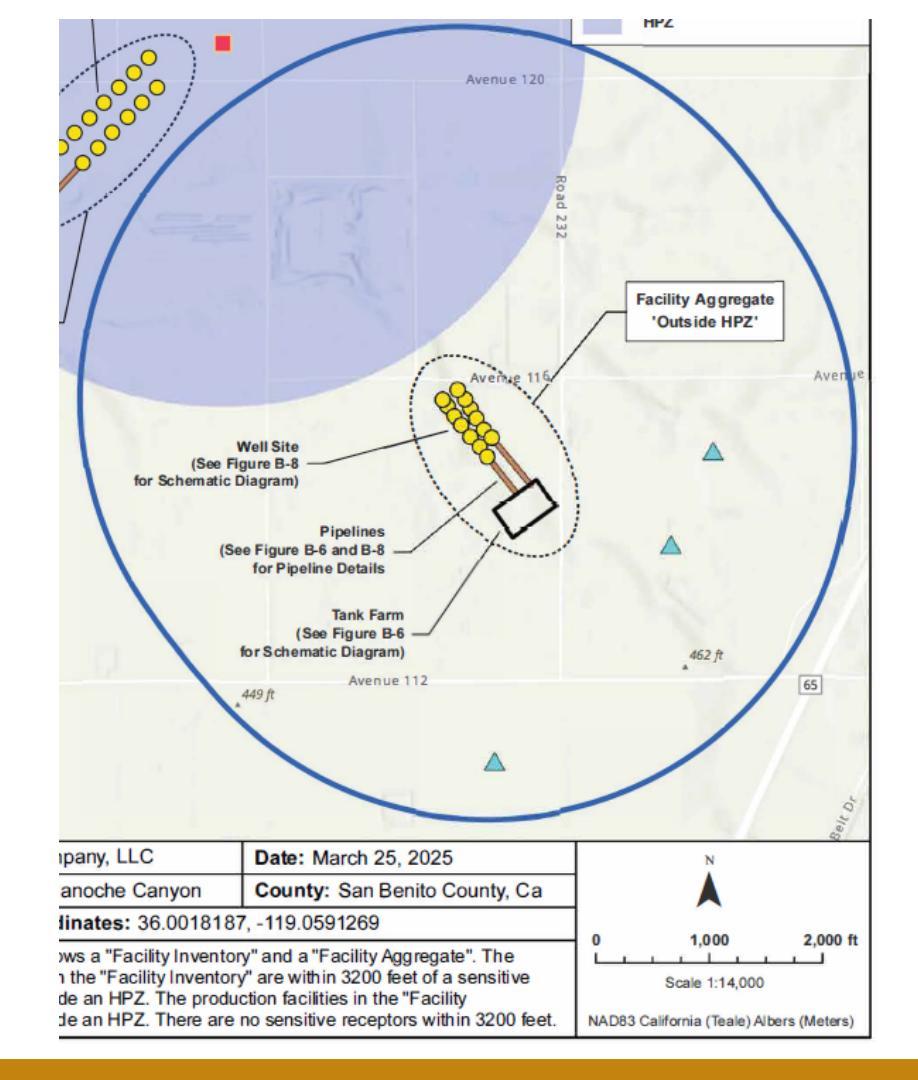

## Facility Aggregates

- Multiple related facilities can be grouped as a "Facility Aggregate"
- A PNID of the aggregate should be submitted with the map

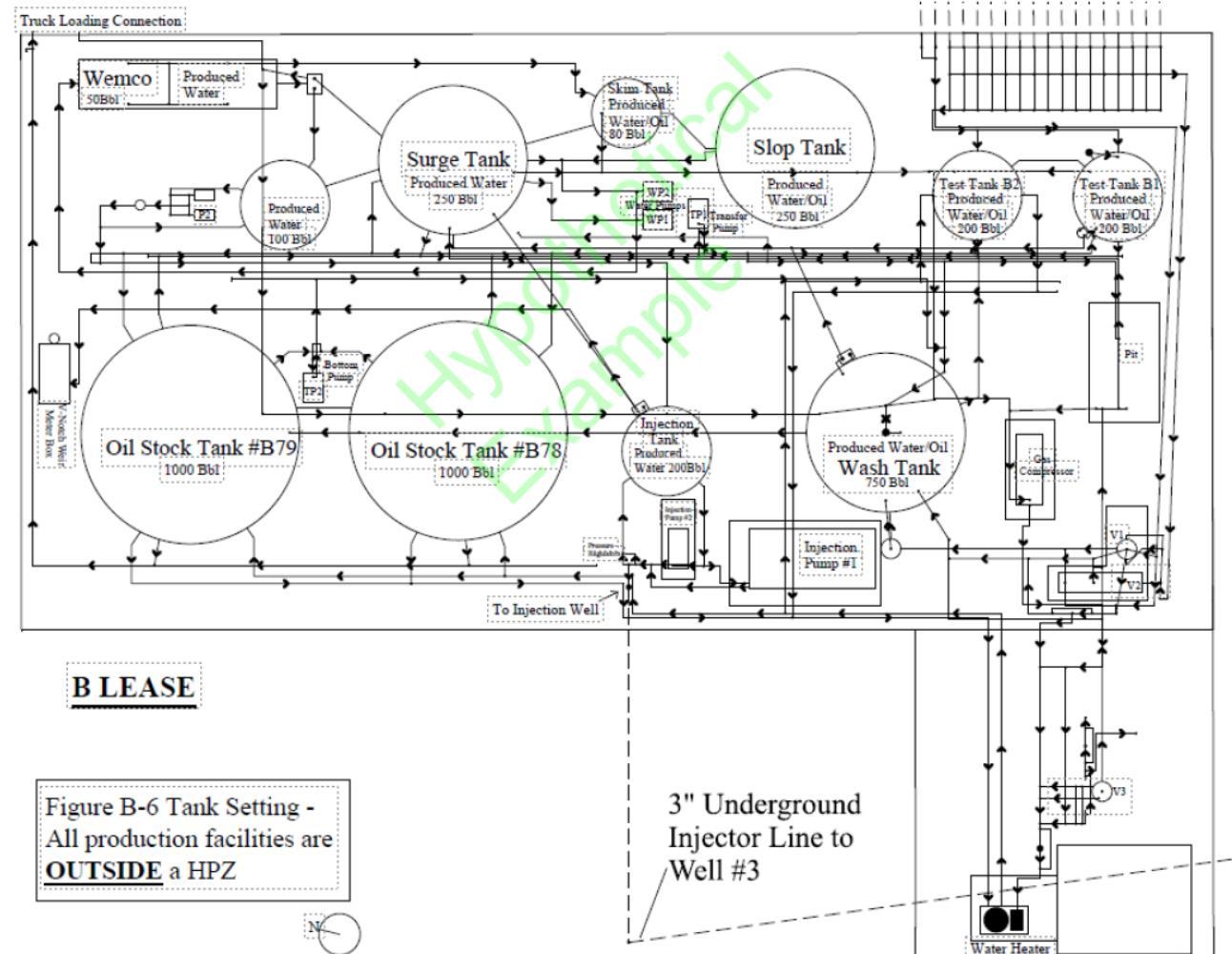

### Facility Aggregates - 3

- Multiple related facilities can be grouped as a "Facility Aggregate"
- A PNID of the aggregate should be submitted with the map

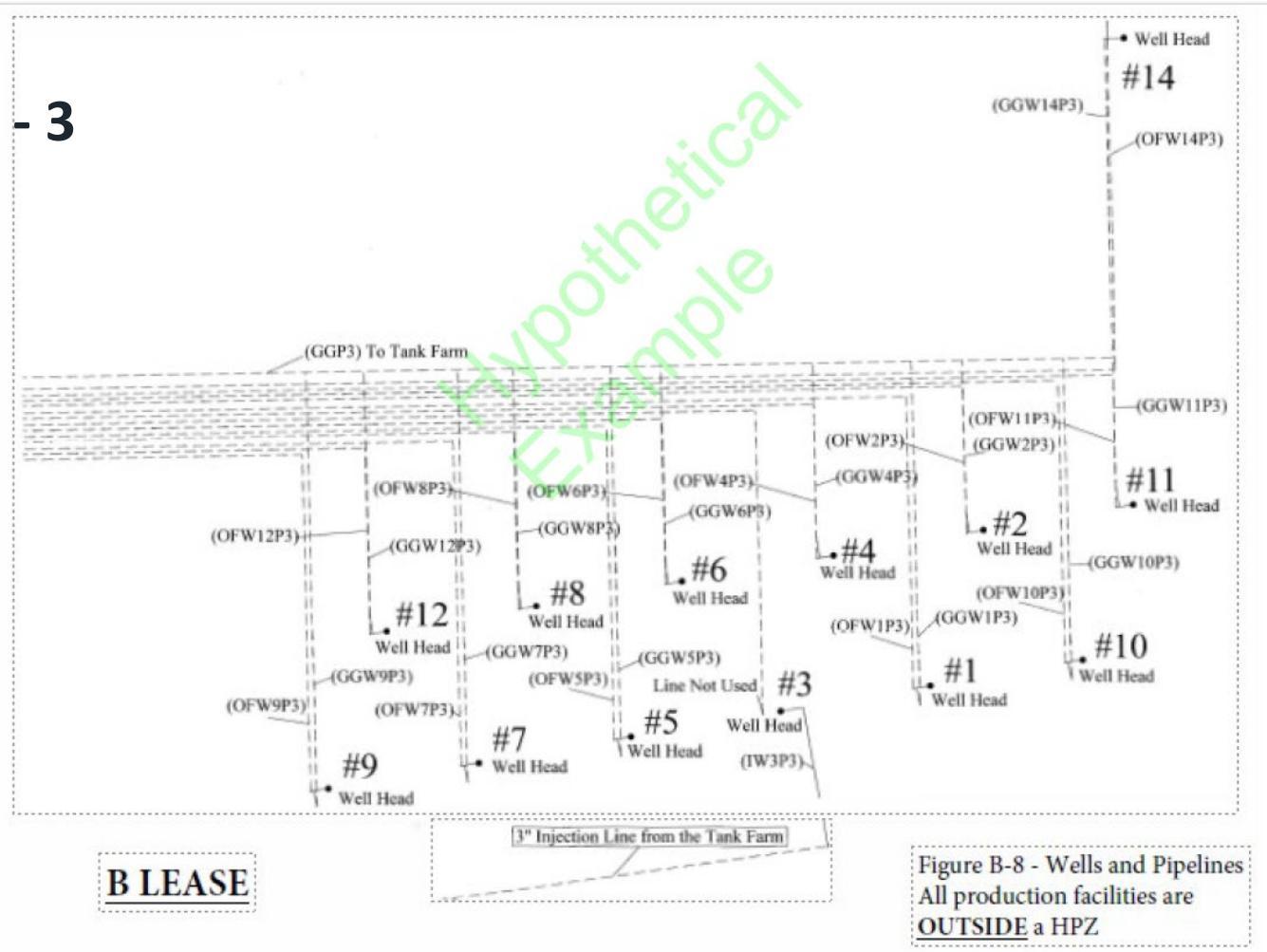

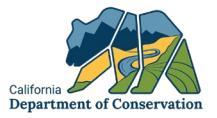

### **Facility Aggregate Inventory**

|                               |                 |            |           |       | Well/Fac                       | ility Information  |                                 |
|-------------------------------|-----------------|------------|-----------|-------|--------------------------------|--------------------|---------------------------------|
| Type of Asset                 | Well API Number | Well Name  | Well Type | Prod  | luction Facility Typ           | Facility ID (If no | t a ¥ Facility Name (If not a ¥ |
| Well                          | 0412345678      | NOHPZ-01   | Oil & Gas |       |                                |                    |                                 |
| Well                          | 0412345679      | NOHPZ - 02 | Oil & Gas | 1 [   |                                |                    |                                 |
| Well                          | 0412345680      | NOHPZ-03   | Injection |       | . In alterial com              | 11:                | a ala susall                    |
| Well                          | 0412345681      | NOHPZ-04   | Oil & Gas |       | <ul> <li>Individua</li> </ul>  | al lines for e     | each well                       |
| Well                          | 0412345682      | NOHPZ-05   | Oil & Gas |       | • Cingle lin                   | a antru far        | antira tank                     |
| Well                          | 0412345683      | NOHPZ-06   | Oil & Gas |       | <ul> <li>Single III</li> </ul> | e entry for        | entire tank                     |
| Well                          | 0412345684      | NOHPZ-07   | Oil & Gas |       | form                           |                    |                                 |
| Well                          | 0412345685      | NOHPZ-08   | Oil & Gas |       | Idiiii                         |                    |                                 |
| Well                          | 0412345686      | NOHPZ - 09 | Oil & Gas |       |                                |                    |                                 |
| Well                          | 0412345687      | NOHPZ - 10 | Oil & Gas |       |                                |                    |                                 |
| Well                          | 0412345688      | NOHPZ - 11 | Oil & Gas |       |                                |                    |                                 |
| Well                          | 0412345689      | NOHPZ - 12 | Oil & Gas |       |                                |                    |                                 |
| Well                          | 0412345690      | NOHPZ - 14 | Oil & Gas |       |                                |                    |                                 |
| Production Facility Aggregate |                 |            |           | Produ | uction Facility Aggregate      | B-6                | Lease B Tank Farm               |
| Production Facility Aggregate |                 |            |           | Produ | uction Facility Aggregate      | B-8                | Lease B Wells and Pipelines     |
|                               |                 |            |           |       |                                |                    |                                 |
|                               |                 |            |           |       |                                |                    |                                 |
|                               |                 |            |           |       |                                |                    |                                 |

### Statement

For all wells/facilities not within an HPZ:

- Identify buildings, parks, and potential sensitive receptor sites within 3,200'
- Explain why each feature does not qualify as a sensitive receptor
- .txt, .docx, or .pdf file type

#### CA Oil Company

12345 Main St City, ST ZIP Code Jan 1, 2023

#### **Example Health Protection Zone Statement - Annual Submission Statement**

#### Wells Inside HPZ with Three Exceptions

This statement has been prepared to fulfill the requirements of CCR section 1765.6(a)(3) and provides supporting information required by CCR section 1765.9(a)(1) regarding features within 3,200 feet of CA Oil Company wellheads and production facilities in the XYZ oil field.

Most of CA Oil Company wellheads shown on the map are inside a Health Protection Zone (HPZ). There are several sensitive receptors such as businesses and community resources centers open to the public within 3,200 feet of a well. There are three wellheads (E-1, C-1, and D-1) located outside the HPZ. These wellheads are not within 3,200 feet of a sensitive or potential sensitive receptor.

Sincerely,

John Smith

CA Oil Company Rep

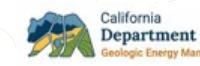

# Demonstration of Uploading Annual Inventory Documents

Presented by: William Schimdt, Engineering Geologist

### **Uploading the documents**

• Start from your Organization Detail page

Whittier

• Use Summary > Edit Details to initiate the Organization Questionnaire form

co Riv

-117.948430 34.002197

| Well                                                                                          |                                            | Well API 👻 🔍                                                                                |
|-----------------------------------------------------------------------------------------------|--------------------------------------------|---------------------------------------------------------------------------------------------|
|                                                                                               | This is a non-production environment       |                                                                                             |
| A Explore Data Forms Tools Maps                                                               | 3                                          | Advanced Search                                                                             |
| Home Entities 1062 McGaw APG LLC                                                              |                                            | ♣ Hello William Schmidt, Department of Conservation -                                       |
| Organization Detail                                                                           |                                            | O Help                                                                                      |
| 1062 McGaw APG LLC - Newport Beach, CA                                                        |                                            | Summary - Actions -                                                                         |
| Short Name<br>1062 McGaw APG LLC                                                              | Code<br>11669                              | Edit Details           Active         Transfer Assets           Driver         Export - PDF |
| Name<br>1062 McGaw APG LLC                                                                    | Organization Type LLC                      | Primary Phone                                                                               |
| Primary Address<br>100 Bayview Circle<br>Suite 310<br>Newport Beach, CA 92660                 | Web Address                                | 24-Hr Emergency Phone                                                                       |
| Agent Address<br>26 Wildland<br>Irvine, CA 92603                                              | Agent Name<br>Clark Neuhoff                | Agent Email<br>cneuhoff@alerelic.comx                                                       |
| Financial Status<br>Active                                                                    |                                            |                                                                                             |
| Associated Addresses                                                                          |                                            | •                                                                                           |
| Associated Phone Numbers                                                                      |                                            | •                                                                                           |
| Associated Email Addresses                                                                    |                                            | •                                                                                           |
| vellstar-trn.conservation.ca.gov/OnlineForm/ViewProfileRequest/Create?viewProfileID=1009&cont | extType=OrganizationKey&contextValue=15245 |                                                                                             |

Navigate to the Organization detail page and select "Edit Details" from the Actions dropdown selection.

•

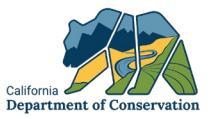

| Well                   |                   |          |       |            |                     |                 |                    |               | [             | Well API          | *              |               |             | ٩     |
|------------------------|-------------------|----------|-------|------------|---------------------|-----------------|--------------------|---------------|---------------|-------------------|----------------|---------------|-------------|-------|
|                        |                   |          |       |            | This is a non-pro   | duction envi    | onment             |               |               |                   |                |               |             |       |
| Explore Data           | Forms             | Tools    | Maps  |            |                     |                 |                    |               |               |                   |                | Advance       | ed Search   | h     |
| Online Forms Organizat | ion Questionnaire |          |       |            |                     |                 |                    |               |               | L Hello Wi        | lliam Schmidt, | Department of | Conservati  | ion · |
| Organization C         | luestionn         | aire - 1 | 062 M | lcGaw A    | PG LLC (            | 11669)          | )                  |               |               |                   |                |               | 🛛 Help      | ip    |
| Form ID: 705567        |                   |          |       |            |                     |                 |                    |               |               |                   |                |               |             |       |
| Form Navigation        |                   |          | θ     | Document L | lpload              |                 |                    |               |               |                   |                | [Hide Form    | Navigation] | I.    |
| 1. Form Information    |                   |          |       | Select do  | ocuments to be uplo | aded, if applic | able. Click Add Ne | ew and comple | te all requir | ed fields to uplo | ad a documer   | nt.           |             |       |
| 2 Organization         |                   |          |       | Uploa      | aded Documen        | ts              |                    |               |               |                   |                |               |             |       |
| 3 People               |                   |          |       |            |                     |                 |                    | T Advance     | d Filtering   | Actions -         | Search         |               | \$          |       |
| 4 Document Upload      |                   |          |       | Upload     | I D Uploade         | Туре            | Descripti          | Filename      | Docum         | . Add New         | id             | n Actions     |             |       |
| 5. Form Submit         |                   |          |       |            |                     |                 |                    |               |               |                   |                |               |             |       |
| 6 Confirmation         |                   |          |       |            |                     |                 |                    |               |               |                   |                |               |             |       |
| 7 Review Comments      |                   |          |       |            |                     |                 |                    |               |               |                   |                |               |             |       |
| 8 Reviewer Fields      |                   |          |       |            |                     |                 |                    |               |               |                   |                |               |             |       |
| 9 Review               |                   |          |       |            |                     |                 |                    |               |               |                   |                |               |             |       |
|                        |                   |          |       |            |                     |                 |                    |               |               |                   |                |               |             |       |
|                        |                   |          |       |            |                     |                 |                    |               |               |                   |                |               |             |       |
|                        |                   |          |       |            |                     |                 |                    |               |               |                   |                |               |             |       |
|                        |                   |          |       |            |                     |                 |                    |               |               |                   |                |               |             |       |

Go to Tab 4 of the form and select the Actions dropdown and "Add New" documents.

•

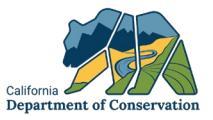

### Note: P&IDs should be submitted as a "Map" type document

| Well                                                                      |                                     |                                                                   | Well A         | API 🔻             |               | ٩                        |
|---------------------------------------------------------------------------|-------------------------------------|-------------------------------------------------------------------|----------------|-------------------|---------------|--------------------------|
|                                                                           | This is a non-p                     | roduction environment                                             |                |                   |               |                          |
| Explore Data Forms Tools                                                  | Document Upload                     | ~                                                                 |                |                   |               | Advanced Search          |
| Online Forms I Organization Questionnaire Organization Questionnaire - 10 | Upload New Document                 | * Indicates Required Field O Associate Existing WellSTAR Document | £              | Hello William So  | chmidt, Depar | rtment of Conservation - |
| Form ID: 705567                                                           | Internal Only Category Organization | Confidentiality Requested <b>O</b>                                | required field | ts to upload a do | [i            | Hide Form Navigation]    |
| 1. Form Information                                                       | Type *                              |                                                                   |                |                   |               |                          |
| 2. Organization 3. People                                                 |                                     | <u>•</u>                                                          | ring Activ     | ons - Searc       |               | ٢                        |
| 4. Document Upload                                                        | Annual Sensitive Receptor Inventory | (PRC 3285)                                                        | cume I         | Docume C          | onfiden       | Actions<br>Actions+      |
| 5. Form Submit                                                            | Annual Sensitive Receptor Inventory | / Map (PRC 3285)                                                  |                |                   |               |                          |
| 6. Confirmation                                                           | Annual Sensitive Receptor Statemen  | nt (PRC 3285)                                                     |                |                   |               |                          |
| 7. Review Comments                                                        | Bankruptcy Document                 | -                                                                 |                |                   |               |                          |
| 8. Reviewer Fields                                                        |                                     |                                                                   |                |                   |               |                          |
| 9. Review                                                                 |                                     |                                                                   |                |                   |               |                          |
|                                                                           |                                     | Cancel Upload                                                     |                |                   |               |                          |

There are three • document types in WellSTAR for HPZ annual inventories: 1. Annual Sensitive **Receptor Inventory** 2. Annual Sensitive **Receptor Map** 3. Annual Sensitive **Receptor Statement** 

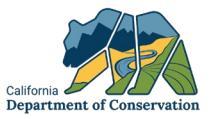

| Well                                                                      |                                                                                          |                                                                                                    | Well API             | ×                    | ٩                         |
|---------------------------------------------------------------------------|------------------------------------------------------------------------------------------|----------------------------------------------------------------------------------------------------|----------------------|----------------------|---------------------------|
|                                                                           | This is a non-pr                                                                         | oduction environment                                                                                | _                    |                      |                           |
| Explore Data Forms Tools                                                  | Document Upload                                                                          | >                                                                                                   | K                    |                      | Advanced Search           |
| Online Forms : Organization Questionnaire Organization Questionnaire - 10 | Upload New Document                                                                      | <ul> <li>Indicates Required Field</li> <li>Associate Existing WellSTAR</li> <li>Document</li> </ul> | L Hello              | William Schmidt, Dep | artment of Conservation - |
| Form ID: 705567                                                           | Internal Only<br>Category                                                                | Confidentiality Requested 😡                                                                         |                      |                      | [Hide Form Navigation]    |
| 1. Form Information                                                       | Organization                                                                             | •                                                                                                   | required fields to u | pload a document.    |                           |
| 2. Organization                                                           | Annual Sensitive Receptor Inventory                                                      | (PRC 3285) •                                                                                        | ring Actions -       |                      | \$                        |
| 3. People                                                                 | Relevant Date * 05/27/2025                                                               | •                                                                                                   | cume Docur           | ne Confiden          | Actions                   |
| 4. Document Upload 5. Form Submit                                         | Description * Sensitive Receptor Inventory for 202 All comments are discoverable records | 5                                                                                                   |                      | N                    | Actions+                  |
| 6. Confirmation                                                           | Filename *                                                                               | θ                                                                                                   |                      |                      |                           |
| 7. Review Comments                                                        | Browse                                                                                   |                                                                                                    |                      |                      |                           |
| 8. Reviewer Fields                                                        |                                                                                          |                                                                                                    |                      |                      | ľ                         |
| 9. Review                                                                 |                                                                                          |                                                                                                    |                      |                      |                           |
|                                                                           |                                                                                          | Cancel Upload                                                                                       |                      |                      |                           |
|                                                                           |                                                                                          |                                                                                                    |                      |                      |                           |

 There are three document types in WellSTAR for HPZ annual inventories:

Annual Sensitive
 Receptor Inventory
 Annual Sensitive
 Receptor Map
 Annual Sensitive
 Receptor Statement

| Well                                    |                                       |                                           |          | We        | ell API 🔹         |                | ٩                       |
|-----------------------------------------|---------------------------------------|-------------------------------------------|----------|-----------|-------------------|----------------|-------------------------|
|                                         | This is a non-pro                     | oduction environment                      |          |           |                   |                |                         |
| Explore Data Forms Tools                | Document Upload                       |                                           | ×        |           |                   |                | Advanced Search         |
|                                         |                                       | * Indicates Require                       | ed Field |           | Helle William     | Schmidt Dep    | artment of Conservation |
| Online Forms Organization Questionnaire | Upload New Document                   | ◯ Associate Existing WellSTAR<br>Document |          |           |                   | r Schmar, Depa |                         |
| Organization Questionnaire - 10         |                                       |                                           |          |           |                   |                | <b>e</b> Help           |
| Form ID: 705567                         | Internal Only                         | Confidentiality Requested <b>9</b>        | - 1      |           |                   |                | [Hide Form Navigation]  |
|                                         | Category                              |                                           |          |           |                   |                | nide Fonn Navigation    |
| 1 Form Information                      | Organization                          | •                                         | re       | equired f | ields to upload a | a document.    |                         |
|                                         | Type *                                |                                           |          |           |                   |                |                         |
| 2. Organization                         | Annual Sensitive Receptor Inventory   | (PRC 3285) <b>•</b>                       | J ,ri    | ng 🗛      | Actions - Se      | arch           | \$                      |
| 3. People                               | Relevant Date * 05/27/2025            | 6                                         | •        | ume       | Docume            | Confiden       | Actions                 |
| 4. Document Upload                      | Description *                         |                                           |          |           |                   |                |                         |
| 5. Form Submit                          | Sensitive Receptor Inventory for 202  | 5                                         |          |           | docx              | N              | Actions                 |
| 6. Confirmation                         | All comments are discoverable records | s, open to public review.                 |          |           |                   |                |                         |
| 7. Review Comments                      | Filename "                            | 6                                         |          |           |                   |                |                         |
| 8. Deviewer Fields                      | Browse V Done                         |                                           |          |           |                   |                |                         |
|                                         | test.docx                             |                                           |          |           |                   |                |                         |
| 9. Review                               |                                       |                                           |          |           |                   |                |                         |
|                                         |                                       |                                           |          |           |                   |                |                         |
|                                         |                                       | Cancel                                    | Jpload   |           |                   |                |                         |
|                                         |                                       |                                           |          |           |                   |                |                         |

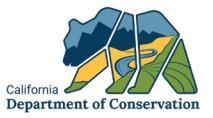

| Forms              | Organization Questionna | aire     |                 |               |                         |                                                                   |                                          |               |                 | L Hello Willi   | am Schmidt, Dep | artment of Co | nservatio |
|--------------------|-------------------------|----------|-----------------|---------------|-------------------------|-------------------------------------------------------------------|------------------------------------------|---------------|-----------------|-----------------|-----------------|---------------|-----------|
| anizat             | ion Questior            | nnaire - | 1062 Mc         | Gaw APC       | GLLC (                  | 11669)                                                            |                                          |               |                 |                 |                 |               | Help      |
| m ID: 705567       |                         |          |                 |               |                         |                                                                   |                                          |               |                 |                 |                 |               |           |
| Form Navigation    |                         |          | Document Upload |               |                         |                                                                   |                                          |               |                 |                 | [Hide Form Nav  | igation]      |           |
|                    |                         |          |                 | Select docume | nts to be uploa         | ded, if applicab                                                  | le. Click Add Ne                         | ew and comple | te all required | fields to uploa | d a document.   |               |           |
| 1. Form Info       | mation                  |          |                 | Uploaded      | Document                | s                                                                 |                                          |               |                 |                 |                 |               |           |
| 2. Organizat       | on                      |          | ~               |               |                         |                                                                   |                                          | Advance       | d Filtering     | Actions -       | Search          |               | <b>2</b>  |
| 3. People          |                         |          | ~               | Upload D      | Uploade                 | Туре                                                              | Descripti                                | Filename      | Docume          | Docume          | Confiden        | Actions       | -         |
| 4. Documen         | Upload                  |          |                 |               |                         | Annual                                                            | Sancitiva                                |               |                 |                 |                 |               |           |
| 5. Form Sub        | m Submit                |          | 05/27/2025      | William       | Sensitive<br>Receptor   | Receptor                                                          | test 2.xlsx                              | xlsx          |                 | N               | Actions-        | Actions-      |           |
| 6. Confirmat       | on                      |          |                 |               |                         | Inventory                                                         | for 2025                                 |               |                 |                 | View/Edit Docur | nent Details  |           |
| 7. Review Comments |                         |          |                 |               | Annual                  |                                                                   |                                          |               |                 | Remove Docum    | ent             |               |           |
| 8. Reviewer Fields |                         |          | 05/07/0005      | William       | Sensitive               | Sensitive<br>Receptor                                             |                                          |               |                 |                 |                 |               |           |
| 9. Review          |                         |          | 05/27/2025      | Schmidt       | Statement<br>(PRC 3285) | Statement<br>for 2025                                             | test.docx                                |               | docx            |                 | Actions         |               |           |
|                    |                         |          |                 | 05/27/2025    | William<br>Schmidt      | Annual<br>Sensitive<br>Receptor<br>Inventory<br>Map (PRC<br>3285) | Sensitive<br>Receptor<br>Map for<br>2025 | test 3.png    |                 | png             | N               | Actions-      |           |

To edit or remove an uploaded document, click the Actions button

**.** .

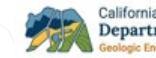

## Deadline: July 1, 2025

- Inventory document is required
- Map is required
- Statement is required for wells/facilities outside HPZ
- ENFORCEMENT ACTION MAY BE TAKEN IF DEADLINE IS MISSED

### Web Links

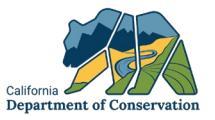

- How-To Training Materials for Operators on Youtube Direct link: <u>https://www.youtube.com/playlist?list=PLErBtDSML9r6\_SjGfEPXZqHjyW\_V2ot3lG</u>
- Additional Training Materials: <u>https://www.conservation.ca.gov/calgem/for\_operators/Pages/wells</u> <u>tar-training-materials.aspx</u>
- Health Protection Zone Web Map Tutorials: <u>https://www.youtube.com/playlist?list=PLErBtDSML9r7x8q7vvUQyLphR</u> <u>7BLGIN\_8</u>
- FAQ for Local Government and Planning Bodies on SB 1137: <u>https://www.conservation.ca.gov/calgem/Pages/SB1137-FAQ.aspx</u>

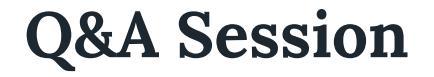

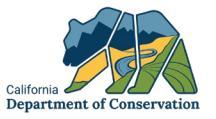

# Please feel free to use the Q&A chat function throughout the workshop.

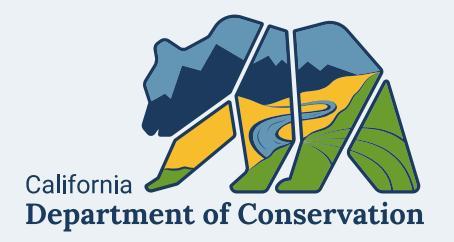